## 农学院危化品申请指南

登录新疆农业大学 OA 系统,在左侧菜单栏点击"教务服务",进入"实验室综合服务平台";

| ()<br> | 落葉大學<br>CULTURAL UNITERATT | ∦ 및         |   |      |
|--------|----------------------------|-------------|---|------|
| ♥ 我的   | 的收藏                        | ■ 可用应用      |   | 可用卡片 |
| Q 搜索可用 | 目服务                        |             |   |      |
| 全部     | 80                         | 🔯 秾大云上      | 1 | -    |
| 信息化服务  | 11                         | · 实验室综合管理平台 |   |      |
| 人事服务   | 7                          | 😡 网上选课      |   |      |
| 学工服务   | 3                          | 💷 新教务系统     |   |      |
| 教务服务   | 4                          |             |   |      |
| 公共服务   | 11                         |             |   |      |
| OA服务   | 3                          |             |   |      |

进入实验室综合管理平台后,点击左侧菜单栏"教师",将角色设置为"实验室管理员";

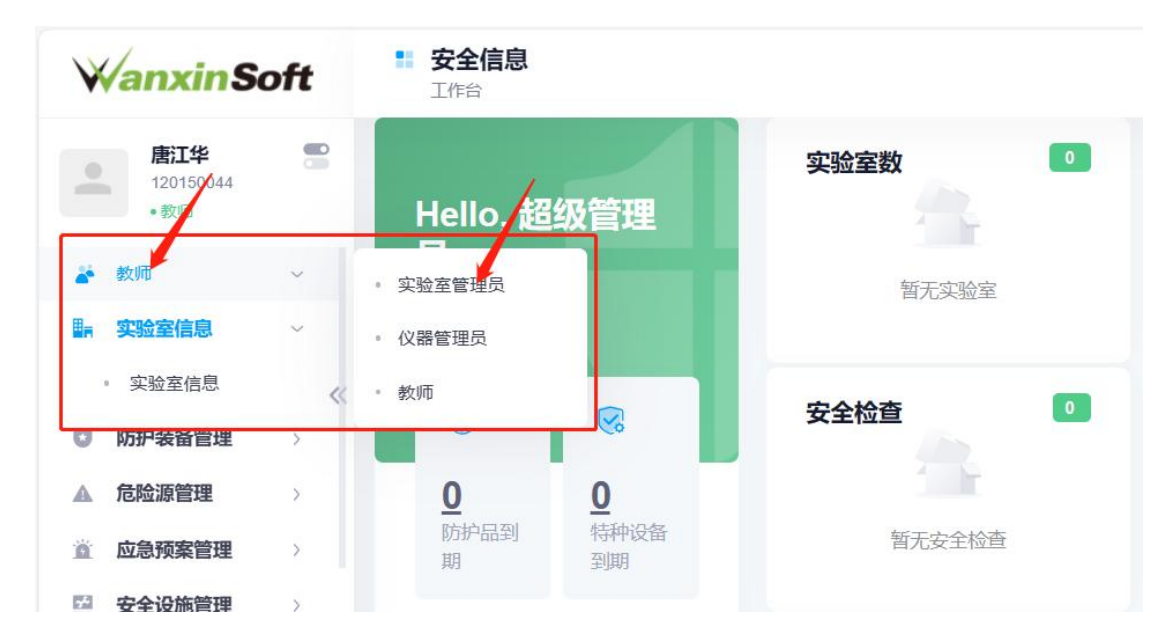

3. 点击右上侧菜单栏小方块后,进入"危化品";

| <b>WanxinSoft</b>                           | <b>:: 综合管理</b><br>工作台       |    |                 | Q                | <b>_</b> |
|---------------------------------------------|-----------------------------|----|-----------------|------------------|----------|
| <b>唐江华</b><br>120150044<br>●实验室管理员          | <b>您好,唐江华</b><br>您当前有0条任务待处 | æ  | 新疆农业大慧校园二期      | 、学实验室与基地<br>建设项目 | 也管理处智    |
| 头短至官理贝 〉                                    |                             |    |                 |                  | 功能       |
| ■ 実验室管理 ~                                   |                             |    |                 |                  |          |
| • 实验分室管理                                    | 2 4                         |    | 综合管理            | 安全信息             | 安全准入     |
| ♀ 成果管理 >                                    |                             |    |                 |                  | 銷        |
| ■ 仪器设备 >                                    | <b>0</b><br>安全检查 0<br>仪器维   | le | <b>派</b><br>危化品 |                  | (2器维修    |
| 参 终端管理 >>>>>>>>>>>>>>>>>>>>>>>>>>>>>>>>>>>> |                             | 5  |                 |                  |          |

4. 点击左下方"点我申请",进入申购计划列表;

由购计划列表

| 请选择计 | 划        |         |      |          |             |      |       |   |     | ٣    |
|------|----------|---------|------|----------|-------------|------|-------|---|-----|------|
|      |          |         |      | Q搜索查试    | <b>旬</b> 清空 |      |       |   |     |      |
| 点我申请 | 會批量删除    | Q 共搜索到申 | 请单总数 | : 0, 总金額 | 颜: 0元       |      |       | C | •   | 6 -  |
| 所属计划 | ◆ 申请单号 ◆ | 申请时间    | 申请人  | 方向 🝦     | 单据类型        | 所属部门 | 所属实验室 | ÷ | 总金额 | 物资种类 |

5. 在计划名称列表中选择"第五周危化品领用",并点击右侧"选我吧",进入危 化品申请登记界面;(注:申领时一定要注意计划名称) 

| 温于7月•     |      |      |      |      |                   |          |       |      |      |   |
|-----------|------|------|------|------|-------------------|----------|-------|------|------|---|
| 2022-2023 | -2   |      |      |      |                   |          |       |      | ,    |   |
| 划 状态:     |      |      |      |      |                   |          |       |      |      |   |
| 启用        |      |      |      |      |                   |          |       |      |      | , |
|           |      |      |      |      | Q搜索查询 清空          | <u>3</u> |       |      |      |   |
| 十划编号      | 计划名称 | 所属年度 | \$ A | 听属学期 | Q.搜索查询 清雪<br>申报时间 | 3 截止天数   | ◆ 发布人 | ◆ 状态 | ↓ 操作 | 1 |

6. 根据个人情况填写基础信息,如计划选择、所属实验室和所属中心等,并下 拉界面至危化品信息界面,填写申领药品种类、数量和备注等信息,添加完 所有药品后,最后,点击右上方"提交审批",方可完成危化品申领。(注:申 请用途需填写本次申领药品的全部用途)

|         |                                 |                                                |                                            |                                                        |                                       |                                                                               |                           |                       |                           | and the second second se | Contraction of the local division of the local division of the loc |             |
|---------|---------------------------------|------------------------------------------------|--------------------------------------------|--------------------------------------------------------|---------------------------------------|-------------------------------------------------------------------------------|---------------------------|-----------------------|---------------------------|----------------------------------------------------------------------------------------------------|----------------------------------------------------------------------------------------------------|-------------|
| 基础信息 f  | <b>仓化品信息</b>                    |                                                |                                            |                                                        |                                       |                                                                               |                           |                       |                           | 保存                                                                                                    | 字草稿                                                                                                    | 是交审批        |
| н       | 则选择*                            | 选择申购计                                          | 刧                                          |                                                        |                                       |                                                                               | 计划名                       | 称 🐧 🕯                 | 第五周危化品领                   | 闻                                                                                                    |                                                                                                    |             |
| 参考      | 伸号:*                            | SG20230007                                     | 7                                          |                                                        |                                       | ]                                                                             |                           |                       |                           |                                                                                                    |                                                                                                    |             |
| 所       | 属学院:                            | 农学院                                            |                                            |                                                        | v                                     |                                                                               | 所属中                       | ar <u>ù</u> y: *      | 农学院科研研                    | 究中心                                                                                                    |                                                                                                    | Ŧ           |
| 所属实     | 题室:*                            | 农作制度实                                          | 验室-(A222,)                                 |                                                        | Ŧ                                     |                                                                               | 申请方                       | 前:*                   | 科研                        |                                                                                                    |                                                                                                    | Ŧ           |
|         | 申请人:                            | 唐江华                                            |                                            |                                                        |                                       |                                                                               | 联系                        | 电话:                   | 1521480 <mark>6364</mark> |                                                                                                    |                                                                                                    |             |
| X       | 件上传:                            | <u>京击选择</u> 3<br>支持上传统                         | 文件                                         | 支持上传IMG、<br>文件 <del>(</del>                            | PDF类型文<br>名称                          | (件!上传后,)                                                                      | 可以单击预览热                   | 安钮确认文件                | 是否上传正常<br>操作              |                                                                                                    |                                                                                                    |             |
| 文       | 件上传:<br> 用途: *                  | 点击选择3<br>支持上传行<br>提DNA、测力<br>写读基本次印            |                                            | 5.<br>文件?<br>文件?                                       | PDF类型文<br><b>3称</b>                   | (件)上传后。                                                                       | 可以单击预选并                   | 安钮确认文件<br><b>说明</b> : | 操作                        |                                                                                                    |                                                                                                    |             |
| 文       | 件上传:<br> 用途: *                  | 点击选择3<br>支持上传<br>提DNA、观土<br>写清楚本次申             | 文件<br>多个文件,但只式<br>上壤、植株养分<br>1领药品的全部       | <del>支持上传IMG、<br/>文件名</del><br>子、消毒等。<br>用途)           | PDF类型文<br>各称<br>(注意:<br>200/37        | (件)上传后,)<br>(一)<br>(一)<br>(一)<br>(一)<br>(一)<br>(一)<br>(一)<br>(一)<br>(一)<br>(一 | 可以单击预选<br>。<br>备注         | 安扭确认文件<br>说明:         | 是否上传正常<br>操作              |                                                                                                    |                                                                                                    | 200/0       |
| 中课      | 件上传:<br> 用途: *<br> 选择税          | 点击选择3<br>支持上传<br>提DNA、测力<br>写清楚本次申             | 文件<br>多个文件;但只支<br>上壤、植株养分<br>1领药品的全部       | <b>支持上传IMG、</b><br>文件 <del>?</del><br>→、消毒等。<br>→、消毒等。 | PDF类型文<br><b>含称</b><br>(注意:<br>200/37 | (件)上传后。<br>百元数据                                                               | 可以单击预选校                   | 安钮确认文件<br>说明:         | 是否上传正常<br>操作              |                                                                                                    |                                                                                                    | 200/0       |
| 文<br>申講 | 件上传:<br>開途:*<br>选择危<br>現格型<br>号 | 点击选择3<br>支持上传<br>提DNA、测力<br>写清楚本次申<br>3<br>(化品 | 文件<br>多个文件,但只式<br>上壤、植株养分<br>3领药品的全部<br>单价 | <del>支持上传IMG、<br/>文件社</del><br>3、消毒等。<br>39用途)<br>数量   | PDF类型文<br>名称<br>(注意:<br>200/37<br>单位  | (件)上传后,<br>可无数据                                                               | 可以单击预选择<br>备注<br>所属分<br>类 | 会扭确认文件<br>说明:<br>供应商  | 是否上传正常<br>操作<br>CAS       | 受管制                                                                                                    | 备注                                                                                                    | 200/0<br>操作 |

农学院本科实验教学中心

2023. 9. 22